## MANUAL DE INTALACION DE ArcGis DESKTOP 10.8

Una vez realizado el proceso de petición del software de ArcGis al Servicio de Informática y Comunicaciones: <u>http://www.uhu.es/sic/servicios/adquisiciondesoftware/arcGIS/arcgis\_alu.htm</u> y descargado los fichero ejecutable ArcGis\_Destop\_108\_es\_172740.exe y el fichero de autorización EducationSiteArcGISDesktop\_SingleUse\_1001346.prv se puede proceder a la instalación de ArcGis Desktop 10.8.

## PASOS A DESARROLLAR

1.- Iniciar el ejecutable ArcGis\_Destop\_108\_es\_172740.exe

| ArcGIS Desktop                                                                                                    | ×          |
|----------------------------------------------------------------------------------------------------|------------|
| Carpeta de destino para archivos<br>Seleccione la carpeta de destino donde se deben extraer los archivos del paquete: |            |
| Seleccione la carpeta de destino:                                                                                     |            |
| C:\Users\Usuario\Documents\ArcGIS 10.8                                                                                | Examinar   |
|                                                                                                    | $\searrow$ |
|                                                                                                    |            |
| < Atrás Siguiente >                                                                                                   | Cancelar   |

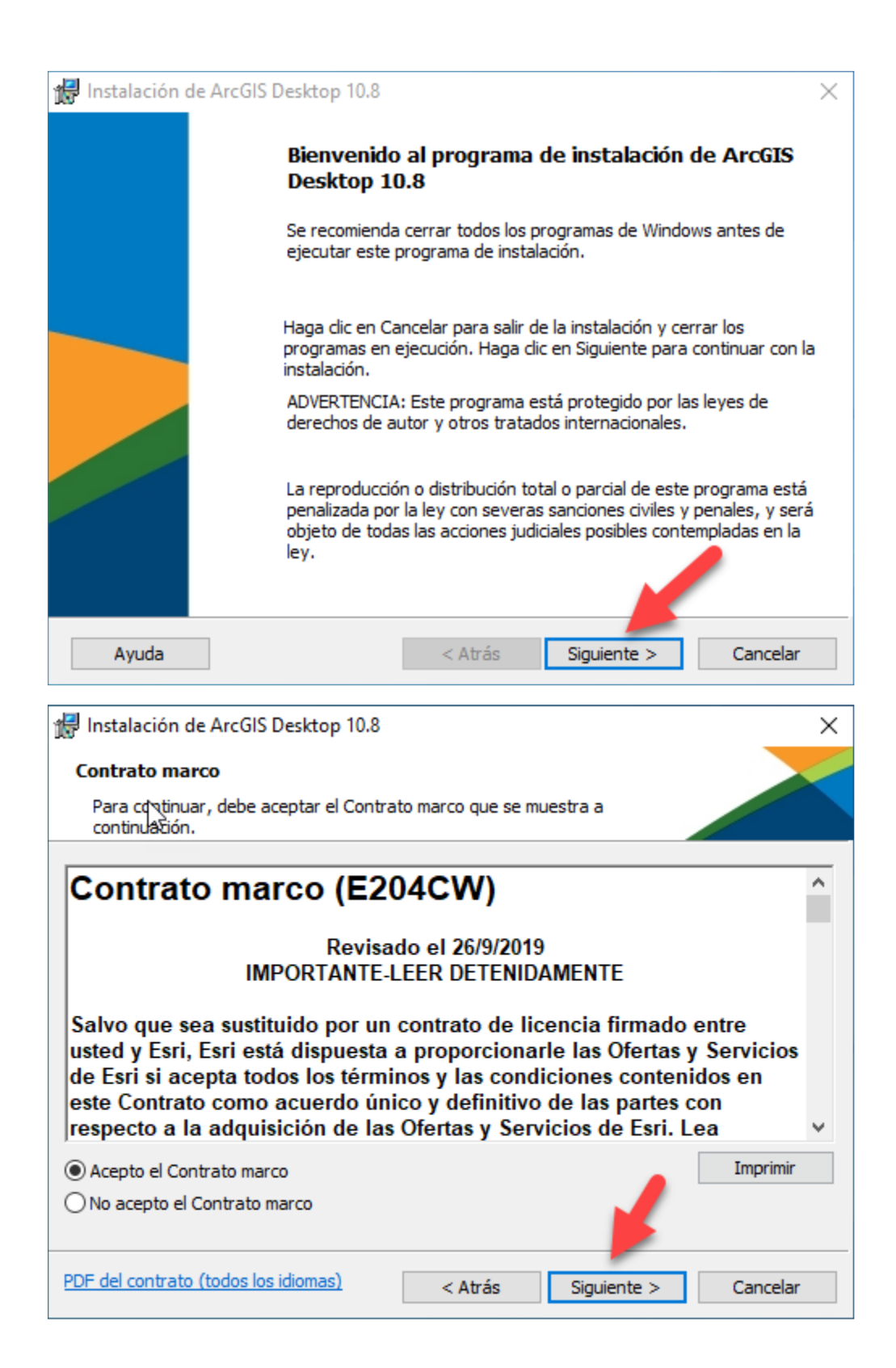

| 🖟 Instalación de ArcGIS Desktop 10.8                                                                                                    |
|----------------------------------------------------------------------------------------------------|
| Seleccionar el tipo de instalación                                                                                                    |
| Seleccione el tipo de instalación que desee.                                                                                                    |
| Seleccione un tipo de instalación.                                                                                                    |
| Completa     Se instalarán todos los componentes de la aplicación, incluidas las extensiones de ArcGIS Desktop 10.8.                                                   |
| ○ Personalizada                                                                                                    |
| Use esta opción para elegir los componentes de la aplicación que desea instalar y la ubicación donde se instalarán. Se recomienda esta opción para usuarios avanzados. |
|                                                                                                    |
| < Atrás Siguiente > Cancelar                                                                                                    |
|                                                                                                    |
| 🕼 Instalación de ArcGIS Desktop 10.8                                                                                                    |
| Carpeta de destino                                                                                                    |
| Seleccione una carpeta donde se va a instalar la aplicación.                                                                                                    |
| Instalar ArcGIS Desktop 10.8 en:<br>C:\Program Files (x86)\ArcGIS\Desktop 10.8\<br>Cambiar                                                                             |
| 2                                                                                                    |
| < Atrás Siguiente > Cancelar                                                                                                    |

| 📲 Instalación de AccGIS Desiten 10.9                                                                                                    |  |  |
|----------------------------------------------------------------------------------------------------|--|--|
|                                                                                                    |  |  |
| Carpeta de destino de Python                                                                                                    |  |  |
| Seleccione una carpeta donde se instalará Python.                                                                                                    |  |  |
| Python 2.7.16, Numerical Python (NumPy) 1.9.3 y Matplotlib 1.5.2 son necesarios para la<br>compatibilidad con determinadas herramientas fundamentales de geoprocesamiento. Se<br>recomienda instalarlos con el programa de instalación. |  |  |
| El programa de instalación instalará Python 2.7.16, Numerical Python (NumPy) 1.9.3 y Matplotlib<br>1.5.2 en la carpeta siguiente. Para instalarlos en una carpeta diferente, haga clic en Cambiar y<br>seleccione otra carpeta.         |  |  |
| Carpeta de Python                                                                                                    |  |  |
| C:\Python27\ Cambiar                                                                                                    |  |  |
| El directorio de instalación de Python no debe contener espacios. Python 2.7.16, Numerical<br>Python (NumPy) 1.9.3 y Matplotlib 1.5.2 necesitarán 365 MB de espacio adicional en disco para<br>la instalación.                          |  |  |
| < Atrás Siguiente > Cancelar                                                                                                    |  |  |
|                                                                                                    |  |  |
| 🛃 Instalación de ArcGIS Desktop 10.8                                                                                                    |  |  |
|                                                                                                    |  |  |
| El Asistente está preparado para comenzar la instalación.                                                                                                    |  |  |
| Haga clic en Instalar para comenzar la instalación.                                                                                                    |  |  |
| Si desea revisar la configuración de la instalación o realizar algún cambio, haga dic en<br>Atrás. Haga dic en Cancelar para salir del Asistente.                                                                                       |  |  |
| ¿Desea participar anónimamente en el diseño de versiones futuras de ArcGIS?                                                                                                    |  |  |
| Haga dic aquí para participar en el programa Mejora de la experiencia de usuario de<br>Esri. (Recomendado)                                                                                                    |  |  |
| Obtener más información sobre la Mejora de la experiencia de usuario de Esri                                                                                                    |  |  |
|                                                                                                    |  |  |
| < Atrás Instalar Cancelar                                                                                                    |  |  |

| 🖟 Instalaci    | ón de ArcGIS                 | Desktop 10.         | 8               |                | -            | _     |       | ×   |
|----------------|------------------------------|---------------------|-----------------|----------------|--------------|-------|-------|-----|
| Instaland      | lo ArcGIS D                  | esktop 10.8         |                 |                |              |       |       |     |
| Los com        | ponentes <mark>d</mark> el p | orograma selec      | cionados se     | están instalar | ndo.         |       |       |     |
| P              | Espere mier<br>minutos.      | ntras se instala    | ArcGIS Des      | ktop 10.8. Est | o podría tar | dar v | arios |     |
|                | Estado:                      | Validando la        | instalación     |                |              |       |       |     |
|                |                              |                     |                 |                |              |       |       |     |
|                | _                            |                     |                 |                |              |       |       |     |
|                |                              |                     |                 |                |              |       |       |     |
|                |                              |                     |                 |                |              |       |       |     |
|                |                              |                     |                 |                |              |       |       |     |
|                |                              |                     |                 |                |              |       |       |     |
|                |                              |                     |                 |                |              |       |       |     |
|                |                              |                     |                 |                |              |       |       |     |
|                |                              |                     |                 |                |              |       |       |     |
|                |                              |                     | < A             | trás S         | iguiente >   |       | Cance | lar |
|                |                              |                     |                 |                |              | _     |       |     |
| Asistente de A | utorización del              | Software            |                 |                |              | ×     |       |     |
| Autorizar e    | xtensiones de                | software            |                 |                |              |       |       |     |
| Seleccio       | ne una opcion a              | continuación.       |                 |                |              |       |       |     |
|                | 3                            |                     |                 |                |              |       |       |     |
| Opciones       |                              |                     |                 |                |              | 1     |       |     |
| No dese        | eo autorizar ningu           | na extensión en e   | ste momento.    |                |              |       |       |     |
| ◯ Tengo r      | números de autori            | zación para autori: | zar una o más e | xtensiones.    |              |       |       |     |
| Extensiones    | 5                            |                     |                 |                |              | 1     |       |     |
| Entidad        | -                            | Nú                  | mero de auto    | rización       |              |       |       |     |
| 3D Anal        | vst                          | TVU.                | mero de auto    | nzacion        |              |       |       |     |
| Spatial        | Analvst                      |                     |                 |                |              |       |       |     |
| Network        | Analyst                      |                     |                 |                |              |       |       |     |
| Publishe       | er                           |                     |                 |                |              |       |       |     |
| Data Int       | eroperability                |                     |                 |                |              |       |       |     |
| Geostat        | istical Analyst              |                     |                 |                |              |       |       |     |
| Tracking       | g Analyst                    |                     |                 |                |              |       |       |     |
| Schema         | atics                        |                     |                 |                |              |       |       |     |
| Full Mot       | tion Video                   |                     |                 |                |              |       |       |     |
| Workflo        | w Manager                    |                     |                 |                |              |       |       |     |
| Data Re        | viewer                       |                     |                 |                |              |       |       |     |
|                |                              |                     |                 |                |              |       |       |     |
|                |                              |                     |                 |                |              |       |       |     |
|                |                              |                     |                 |                |              |       |       |     |
|                |                              |                     |                 |                |              |       |       |     |
|                |                              |                     |                 |                |              |       |       |     |
|                |                              |                     |                 |                |              |       |       |     |
|                |                              |                     | < Atrás         | Siguiente >    | Cancelar     |       |       |     |

| Asistente Administrador de ArcGIS                                                     | ×                                                                                            |
|---------------------------------------------------------------------------------------|----------------------------------------------------------------------------------------------|
| 1. Seleccione un producto<br>ArcGIS Desktop<br>O Advanced (ArcInfo) uso concurrente   | Advanced (ArcInfo) uso único                                                                 |
| O Standard (ArcEditor) uso concurrente                                                | 🔾 Standard (ArcEditor) uso único                                                             |
| O Basic (ArcView) uso concurrente                                                     | O Basic (ArcView) uso único                                                                  |
| ArcGIS Engine                                                                         |                                                                                              |
| O ArcGIS Engine (uso concurrente)                                                     | ArcGIS Engine (uso único)                                                                    |
|                                                                                       | ArcGIS Engine y ArcGIS Engine Developer<br>Kit (uso único)                                   |
| Esri CityEngine                                                                       |                                                                                              |
| <ul> <li>CityEngine (Uso concurrente)</li> </ul>                                      | <ul> <li>CityEngine (Uso único)</li> <li>CityEngine (Licencia de usuario nominal)</li> </ul> |
| 2. Defina un Administrador de licencias par<br>los productos de uso concurrente       | ra 2. Inicie el Asistente Autoriz ción para<br>productos de uso único                        |
| Administrador de licencias                                                            | Asistente Autorización                                                                       |
| O Definir un Administrador de licencias ahora:                                        |                                                                                              |
| No_Establecido Examinar                                                               | Autorizar ahora                                                                              |
| O Definir un Administrador de licencias más<br>tarde desde el Administrador de ArcGIS |                                                                                              |
|                                                                                       | Aceptar Cancelar                                                                             |

## 2.- En el paso siguiente se utilizará el fichero de autorización descargado:

## $Education Site Arc GISDesktop\_SingleUse\_1001346. prv$

| Asistente de Autorización del Software                                                                                                    | ×  |
|----------------------------------------------------------------------------------------------------|----|
| <b>Opciones de autorización</b><br>Debe autorizar el software antes de utilizarlo. Elija una de las opciones a<br>continuación.                                                                          |    |
| Opciones de autorización Opciones de autorización Ora autoricé el software y necesito autorizar extensiones adicionales. Ora autorización y estoy listo para finalizar el proceso autorización. Examinar |    |
| < Atrás Siguiente > Cancel                                                                                                    | ar |

| Asistente de Autorización del Software                                                            |                              | ×        |
|---------------------------------------------------------------------------------------------------|------------------------------|----------|
| Opciones de autorización                                                                          |                              |          |
| continuación.                                                                                     | Poner ruta<br>donde este     |          |
| <ul> <li>Opciones de autorizacion</li> <li>Instalé mi software y necesito autorizarlo.</li> </ul> | fichero de                   |          |
| ○ Ya autoricé el software y necesito autorizar extensio                                           | autorización                 |          |
| He recibido un archivo de autorización y estoy listo p<br>autorización.                           | para finalizar el proceso de |          |
| D:\arcgis\EducationSiteArcGISDesktop_SingleUse                                                    | =_100134{ Examinar           | ·        |
|                                                                                                   |                              |          |
|                                                                                                   |                              |          |
|                                                                                                   |                              |          |
|                                                                                                   |                              |          |
|                                                                                                   |                              |          |
|                                                                                                   |                              |          |
|                                                                                                   |                              |          |
|                                                                                                   |                              |          |
|                                                                                                   |                              |          |
|                                                                                                   |                              |          |
|                                                                                                   |                              |          |
| < A                                                                                               | trás Siguiente >             | Cancelar |

| Asistente de Autorización del Software                                                                                                    | Х  |
|----------------------------------------------------------------------------------------------------|----|
| Opciones de autorización<br>Debe autorizar el software antes de utilizarlo. Elija una de las opciones a<br>continuación.                             |    |
| Opciones de autorización<br>O Instalé mi software y necesito autorizarlo.<br>O Ya autoricé el software y necesito autorizar extensiones adicionales. |    |
| <ul> <li>He recibido un archivo de autorización y estoy listo para finalizar el proceso de<br/>autorización.</li> </ul>                              |    |
| D:\arcgis\EducationSiteArcGISDesktop_SingleUse_100134{ Examinar                                                                                      |    |
|                                                                                                    |    |
|                                                                                                    |    |
|                                                                                                    |    |
|                                                                                                    |    |
|                                                                                                    |    |
|                                                                                                    |    |
|                                                                                                    |    |
| < Atrás Siguiente > Cancel                                                                                                    | ar |

| Asistente de Autorización del Software                                                                                                    | ×  |
|----------------------------------------------------------------------------------------------------|----|
| Método de autorización<br>Seleccione a método que desea utilizar para autorizar el software.                                                                                                    |    |
| <ul> <li>Autorizar con Esri ahora mediante Internet.<br/>(Este método automático es la mejor forma para autorizar. Requiere una conexión a<br/>Internet.)</li> <li>Autorizar en el sitio Web de Esri o por correo electrónico para recibir su archivo de<br/>autorización.</li> </ul> |    |
| ○ Autorizar su software desde un servidor de licencias local.                                                                                                    |    |
|                                                                                                    |    |
|                                                                                                    |    |
| < Atrás Siguiente > Cancel                                                                                                    | ar |

| Asistente de Autorización del                                                                                                    | Software                 | ×                                      |  |
|----------------------------------------------------------------------------------------------------|--------------------------|----------------------------------------|--|
| <b>Información de autorización</b><br>Utilizaremos la siguiente información para verificar nuestros registros y autorizar el<br>uso del software. (* indica campo obligatorio) |                          |                                        |  |
| *Nombre:                                                                                                    | Antonio                  |                                        |  |
| *Apellido:                                                                                                    | Redondo                  | ]                                      |  |
| *Organización:                                                                                                    | SIC                      | Rellenar los datos                     |  |
| Departamento:                                                                                                    | UHU                      | cada uno                               |  |
| *Dirección 1:                                                                                                    | Avda 3 de Marzo          | ]                                      |  |
| Dirección 2:                                                                                                    |                          |                                        |  |
| *Ciudad:                                                                                                    | Huelva                   |                                        |  |
| *Estado/Provincia:                                                                                                    | HU                       |                                        |  |
| *Código Postal:                                                                                                    | 21002                    |                                        |  |
| *Ubicación:                                                                                                    | España                   | $\sim$                                 |  |
| *Número de teléfono:                                                                                                    | 959219025                |                                        |  |
| *Correo electrónico:                                                                                                    | antonioj.redondo@sic.u   | hu.es                                  |  |
| Comentario:                                                                                                    |                          |                                        |  |
|                                                                                                    | Descripción de autorizad | ión definida por el usuario. Opcional. |  |
|                                                                                                    |                          |                                        |  |
|                                                                                                    | < Atrá                   | s Siguiente > Cancelar                 |  |

| Asistente de Autorización del Soft                                                                   | ware                                                                                                    | ×        |
|----------------------------------------------------------------------------------------------------|----------------------------------------------------------------------------------------------------|----------|
| Información de autorización (<br>Utilizaremos la siguiente inform<br>uso del software. (* indica cam | <b>continuación)</b><br>ación para verificar nuestros registros y autorizar el<br>1po obligatorio)                                                                                                    |          |
| *Su Organización:<br>*Su Sector:                                                                     | <por categoría="" elija="" favor="" una=""><br/><por categoría="" elija="" favor="" una=""></por></por>                                                                                                    | <b>*</b> |
| *Usted:<br>La información personal que ind<br>desea ver la política de privaci<br>inferior.<br>Ver   | <por categoría="" elija="" favor="" una=""><br/>cluya está prote, da por la política de privacidad de Esri. Si<br/>dad de Esri, haga lic en el botón de Ver en la parte<br/>Rellenar los<br/>Datos de<br/>cada campo</por> |          |
|                                                                                                    | < Atrás Siguiente > Cancel                                                                                                    | ar       |

| Asistente de Autorización del Software                                                                                  |                                                                                                    |  |
|----------------------------------------------------------------------------------------------------|----------------------------------------------------------------------------------------------------|--|
| <b>continuación)</b><br>ación para verificar nuestros registros y autorizar el<br>po obligatorio)                       |                                                                                                    |  |
|                                                                                                    |                                                                                                    |  |
| Estudiante ~                                                                                                    |                                                                                                    |  |
| Educación Superior                                                                                                    |                                                                                                    |  |
| Estudiante ~                                                                                                    |                                                                                                    |  |
| cluya está protegida por la política de privacidad de Esri. Si<br>dad de Esri, haga clic en el botón de Ver en la parte |                                                                                                    |  |
|                                                                                                    | vare         continuación)         ación para verificar nuestros registros y autorizar el po obligatorio)         Estudiante         Estudiante         Educación Superior         Estudiante         cuya está protegida por la política de privacidad de Esri. Si dad de Esri, haga clic en el botón de Ver en la parte         cuya está protegida por la política de privacidad de Esri. Si dad de Esri, haga clic en el botón de Ver en la parte         cuya está protegida por la solótica de privacidad de Esri. Si dad de Esri, haga clic en el botón de Ver en la parte         cuya está protegida por la solótica de privacidad de Esri. Si dad de Esri, haga clic en el botón de Ver en la parte |  |

| Asistente de Autorización del Software                                                                    | ×                                 |  |  |  |  |
|----------------------------------------------------------------------------------------------------|-----------------------------------|--|--|--|--|
| Número de autorización del software<br>Introduzca el número de autorización para el producto de software. |                                   |  |  |  |  |
| El número de autorización consta de tres letras<br>ABC123456789.                                          | y una serie de números; similar a |  |  |  |  |
| ArcGIS Desktop Advanced (uso único)                                                                       |                                   |  |  |  |  |
| ESU059073447                                                                                              |                                   |  |  |  |  |
|                                                                                                    |                                   |  |  |  |  |
|                                                                                                    |                                   |  |  |  |  |
|                                                                                                    |                                   |  |  |  |  |
|                                                                                                    |                                   |  |  |  |  |
|                                                                                                    |                                   |  |  |  |  |
|                                                                                                    |                                   |  |  |  |  |
|                                                                                                    | < Atrás Siguiente > Cancelar      |  |  |  |  |

| Autorización | del Software         |         |           | ×        |
|--------------|----------------------|---------|-----------|----------|
| Autorizan    | do el software       |         |           |          |
|              |                      |         |           |          |
|              |                      |         |           |          |
|              |                      |         |           |          |
|              |                      |         |           |          |
|              |                      |         |           |          |
| Pre          | parando autorización |         |           |          |
|              |                      |         |           |          |
|              |                      |         |           |          |
|              |                      |         |           |          |
|              |                      |         |           |          |
|              |                      |         |           |          |
|              |                      |         |           |          |
|              |                      |         |           |          |
|              |                      |         |           |          |
|              |                      |         |           |          |
|              |                      |         |           |          |
|              |                      | < Atrás | Finalizar | Cancelar |

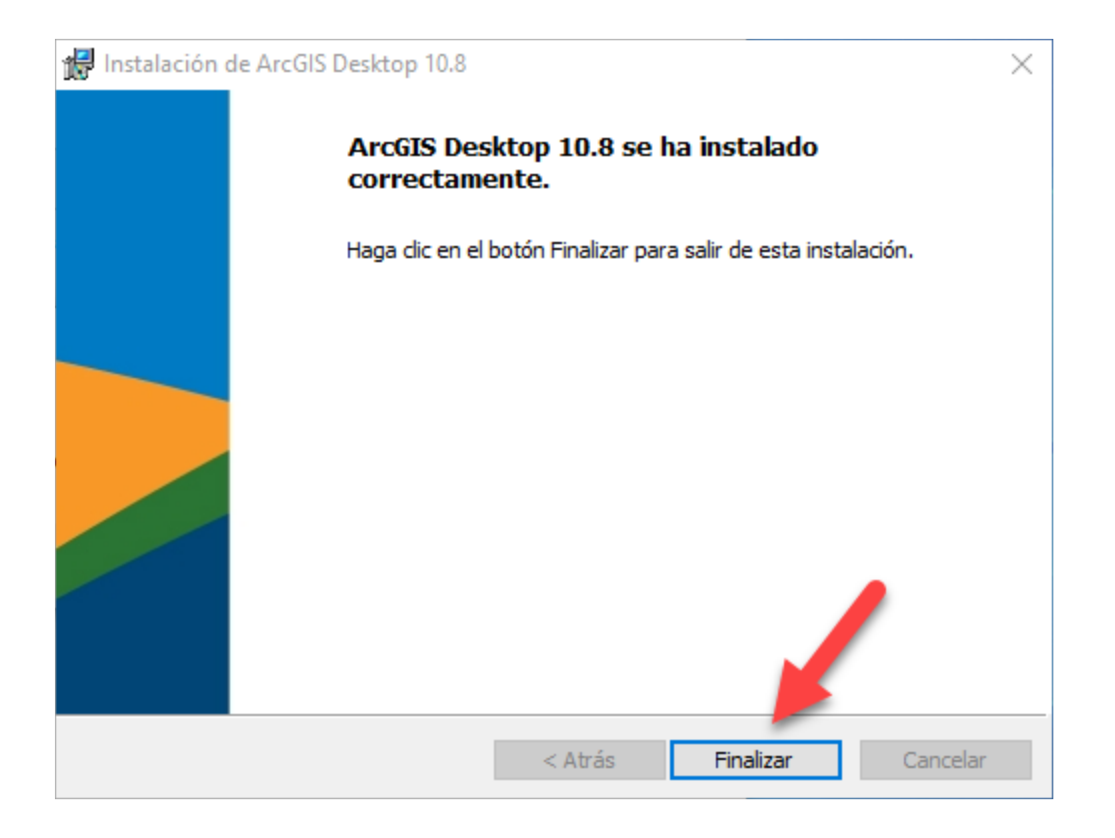